## **Ubuntu 9.10 and AU's VPN**

## From Research Wiki

## **Configuring a New VPN Connection**

1. First, install these packages, or make sure they are installed. Run this from the command line:

#sudo apt-get install network-manager-pptp network-manager-vpnc network-manager-openvpn

- 2. Then I would reboot. Technically you shouldn't have to, but after a few tries configuring the VPN I decided to reboot.
- 3. Now, go to **System -> Preferences -> Network Connections**.
- 4. In the Network Connections dialog you will see some tabs, starting with **Wired**. One of the tabs is **VPN**. Click on that tab.
- 5. From the **VPN** tab click the **Add** button
- 6. A Choose a VPN Connection Type dialog will appear.
  - 1. Select **Point-to-Point Tunneling Protocol** and then click **Create**.
- 7. A new dialog will appear, probably called **Editing VPN Connection X**.
  - 1. Leave the connection name default or call it whatever you would like to make it memorable. It's just the name of the connection, so it can literally be anything.
  - 2. Enter **vpn.athabascau.ca** as the Gateway.
  - 3. Enter the VPN username you were given.
  - 4. Enter the VPN password you were given.
  - 5. Nothing for NT Domain

| • Editing VPN connection 1                 |                     |  |  |
|--------------------------------------------|---------------------|--|--|
| Connection <u>n</u> am                     | e: VPN connection 1 |  |  |
| Connect <u>a</u> utomatically              |                     |  |  |
| VPN IPv4 Settin                            | gs                  |  |  |
| General                                    |                     |  |  |
| <u>Gateway:</u> vpn.athabascau.ca          |                     |  |  |
| Optional                                   |                     |  |  |
| User name:                                 | curtis              |  |  |
| Password:                                  | •••••               |  |  |
|                                            | Show password       |  |  |
| NT Domain:                                 |                     |  |  |
|                                            |                     |  |  |
|                                            | 🔀 Ad <u>v</u> anced |  |  |
|                                            |                     |  |  |
| Available to all users <u>Cancel</u> Apply |                     |  |  |

- 8. Now select **Advanced**.
  - 1. Under Authentication deselect everything but PAP, CHAP, and MSCHAP. So MSCHAPEv2 and EAP should not be selected.

| <ul> <li>PPTP Advanced Options</li> </ul>                     |  |  |  |
|---------------------------------------------------------------|--|--|--|
| Authentication<br>Allow the following authentication methods: |  |  |  |
| <ul> <li>MSCHAPv2</li> <li>EAP</li> </ul>                     |  |  |  |
| Security and Compression                                      |  |  |  |
| Use <u>Point-to-Point encryption (MPPE)</u>                   |  |  |  |
| Security: All Available (Default)                             |  |  |  |
| Allow stateful encryption                                     |  |  |  |
| Allow <u>B</u> SD data compression                            |  |  |  |
| Allow <u>D</u> eflate data compression                        |  |  |  |
| Use TCP <u>h</u> eader compression                            |  |  |  |
| Echo<br>Send PPP <u>e</u> cho packets                         |  |  |  |
| <u>Cancel</u> <u>O</u> K                                      |  |  |  |

- 2. Under **Security and Compression** deselect everything except **Use TCP header compression**.
- 3. Select **OK**.
- 9. Click on the **IPV4 Settings** tab. Enable **Use this connection only for resources...** This will ensure that only AU destined network traffic goes over the VPN. All other traffic (example: web browsing) will go over your normal network connection.

| Editing IPv4 routes for VPN connection 1              |                       |  |  |
|-------------------------------------------------------|-----------------------|--|--|
| Address Netmask Gateway Metric                        | <u>A</u> dd<br>Delete |  |  |
| Ignore automatically obtained routes                  |                       |  |  |
| Use this connection only for resources on its network |                       |  |  |
| <u>C</u> ancel                                        | <u>O</u> K            |  |  |

- 10. Apply or Close all dialogs.
- 11. Now in the far upper right side of the desktop is a network icon. Click on it and go to **VPN Connections** and select the VPN entry you just configured. The VPN should connect.

Retrieved from "https://rs.athabascau.ca/index.php /Ubuntu\_9.10\_and\_AU%27s\_VPN"

• This page was last modified on 18 March 2010, at 01:33.